### 沖縄県自動車整備振興会

# インターネット車検予約システム マニュアル

ver. 1

■会員マイページについて

インターネット車検予約は専用のマイページより行います。 インターネットから下記URLにアクセスして事前に発行されたログインIDとパスワードでログインしてください。 ※アカウント発行は沖縄県自動車整備振興会への申請が必要です。

| 車検予約システム<br>会員マイページ |
|---------------------|
| ログインID(メールアドレス)     |
| パスワード               |
| パスワードを忘れた方はこちら      |
| ログイン                |

・会員マイページURL https://member.jaspa-okinawa-yoyaku.jp/

スマホでご利用の場合はこちらのQRコードをご利用ください。

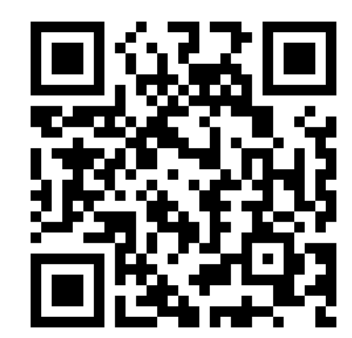

会員マイページログイン

■会員マイページ トップページ

マイページにログインすると、トップページに遷移します。 トップページには「予約受付」「予約確認」「お知らせ」のコンテンツがありますので、必要に応じて利用して ください。

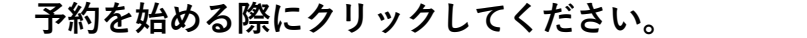

予約を確認する際にクリックしてください。

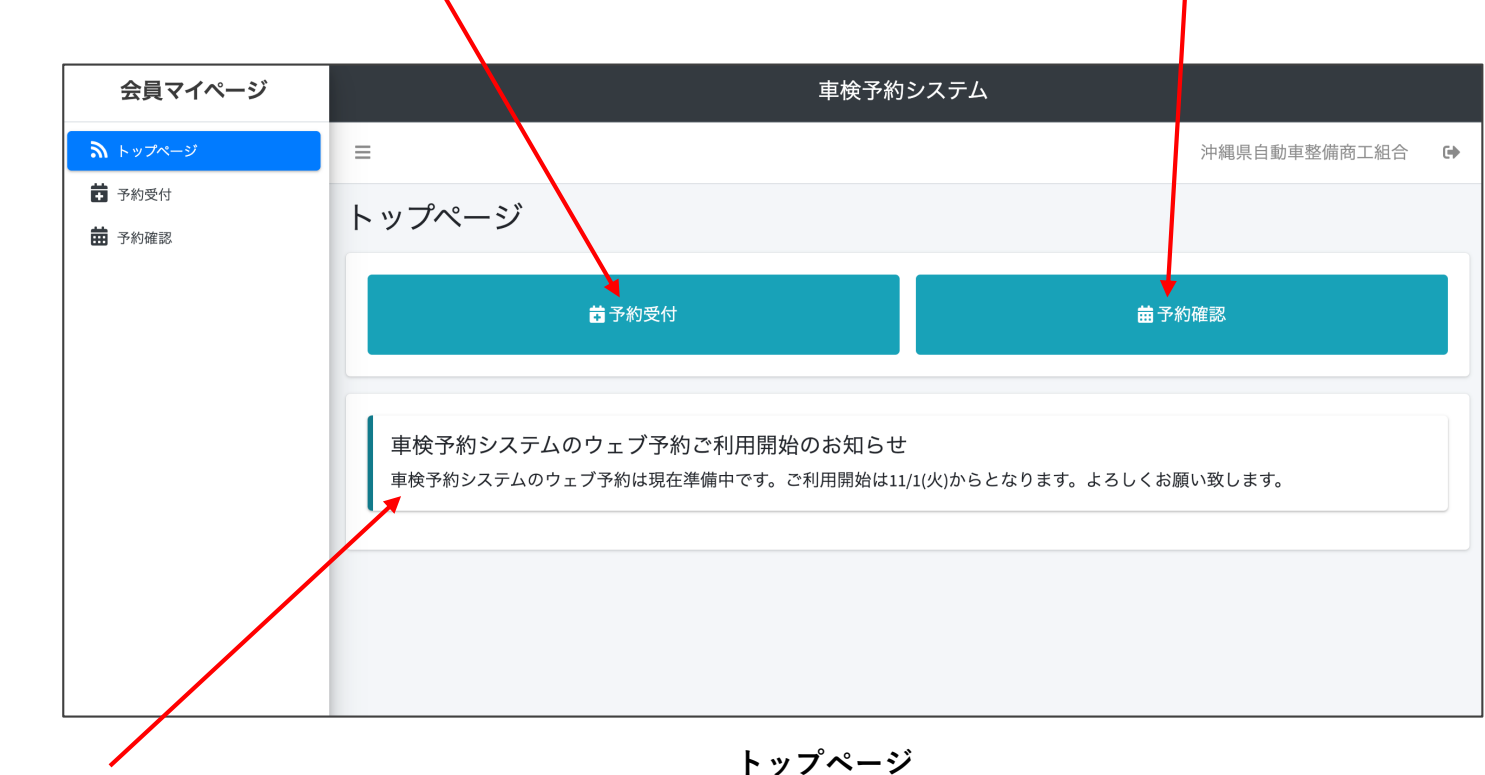

振興会からの各種お知らせが表示されます。

# ■予約受付の流れ

「予約受付」ボタンをクリックすると予約受付のフローが始まります。 画面の指示にしたがって、「次へ」のボタンで進んでください。 「戻る」ボタンで一つ前の画面に戻ることもできます。

| ★ 予約受付          |                 |                |         |            |          |          |  |  |
|-----------------|-----------------|----------------|---------|------------|----------|----------|--|--|
| •               |                 |                |         |            |          |          |  |  |
| 予約の種類を選択してください。 | 検査の種類を選択してください。 |                |         |            |          |          |  |  |
| 陸運事務所           | <b>_</b>        | <b>継続・構造変更</b> |         |            |          |          |  |  |
| 轻自動車            |                 | 中古新規           |         |            |          |          |  |  |
| <u>×</u>        |                 | 新車新規           |         |            |          |          |  |  |
| 予約の種類の選択        |                 | マルチュウ          |         |            |          |          |  |  |
| アルシン定規の送択       |                 |                |         | 戻る次へ       |          |          |  |  |
|                 |                 |                | ł       | 検査種類の<br>↓ | 選択       |          |  |  |
| 希望の台数を選択してください。 |                 | 空いている時間枠を選択    | してください。 |            |          |          |  |  |
| 1 <sup>4</sup>  |                 | 希望日            | 1R      | 2R         | 3R       | 4R       |  |  |
| 2台              |                 | 2022-10-31     | ×       | ×          | ×        | x        |  |  |
| 38              |                 | 2022-11-01     | 0       | 0          | 0        | 0        |  |  |
|                 |                 | 2022-11-02     | 0       | <b>o</b>   | •        | <b>o</b> |  |  |
| 戻る次へ            |                 | 2022-11-04     | 0       | <b>o</b>   | <b>o</b> | <b>o</b> |  |  |
| 検査台数の選択         |                 | 戻る 次へ          |         |            |          |          |  |  |
|                 |                 |                | B       | 時、ラウ       | ンドの選択    |          |  |  |

この時点ではまだ予約は完了しておりません。 必ず「上記内容で予約する」ボタンをクリック して予約を完了してください。

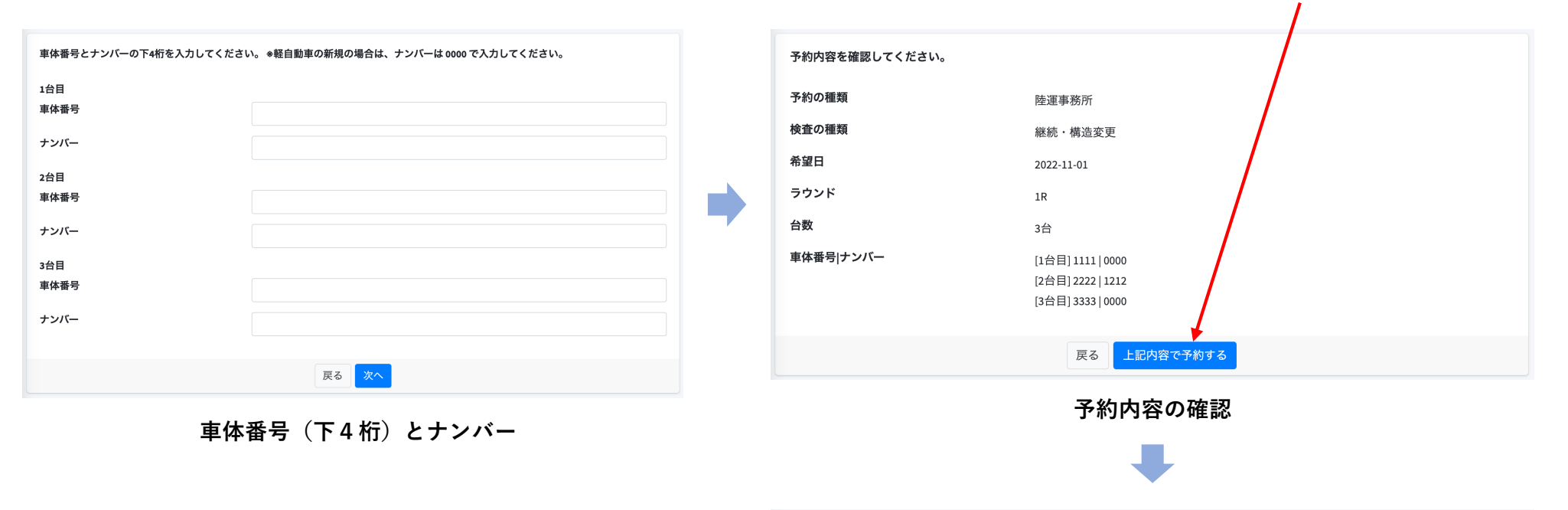

続けて予約する場合は「続けて予約」ボタンを 押してください。

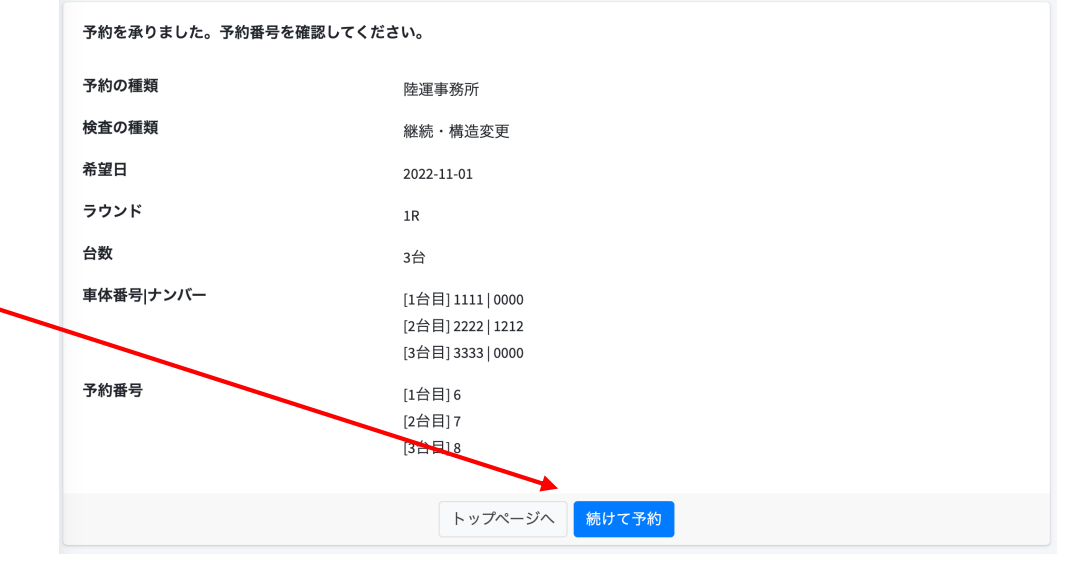

予約完了

#### 予約日時とラウンドの選択について

予約日付、ラウンド選択画面では予約の空き状況が確認できます。

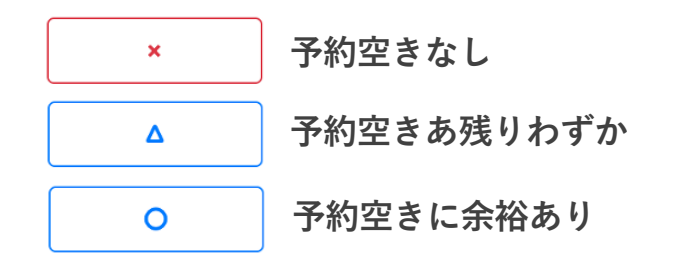

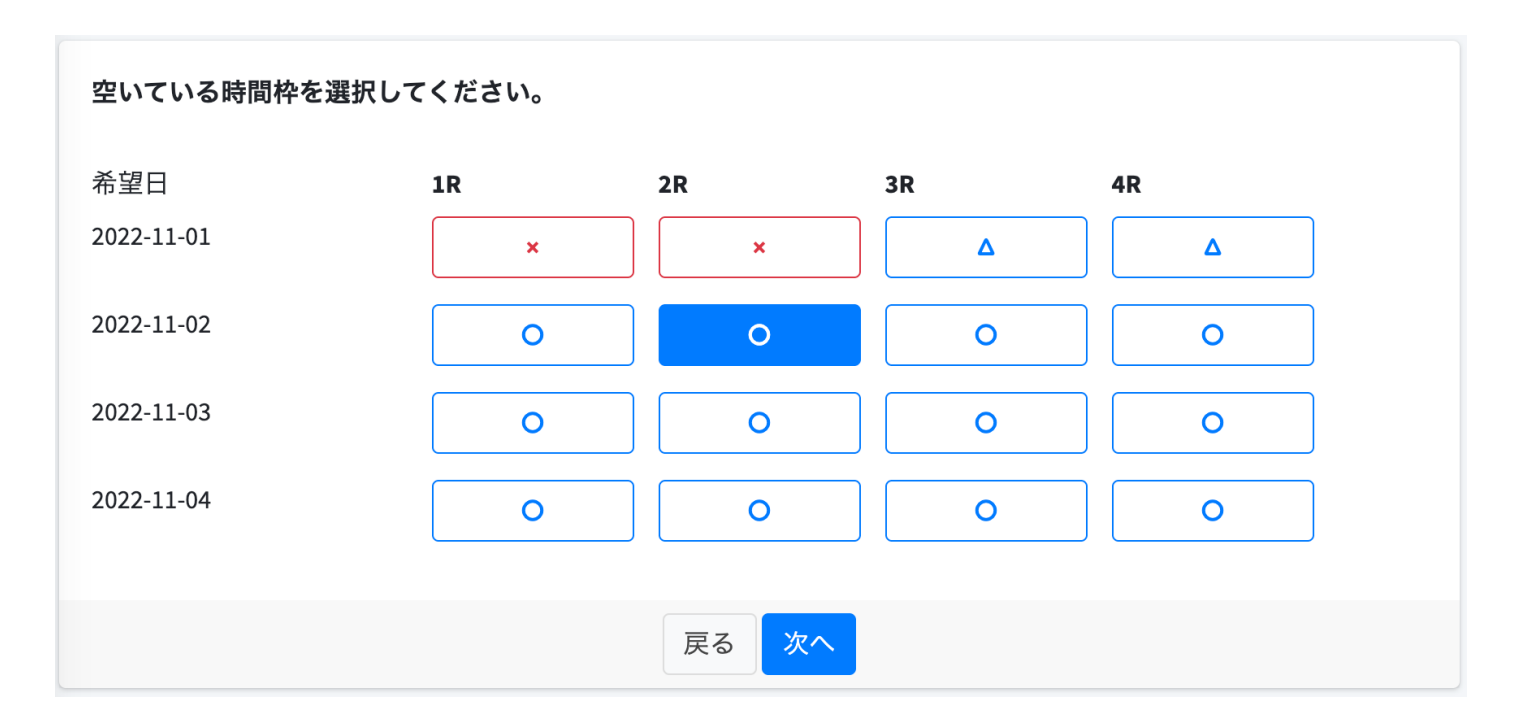

日時、ラウンドの選択

## ■予約確認の流れ

「予約確認」ボタンをクリックすると予約確認を行うことができます。 予約確認、およびキャンセル時にご利用ください。

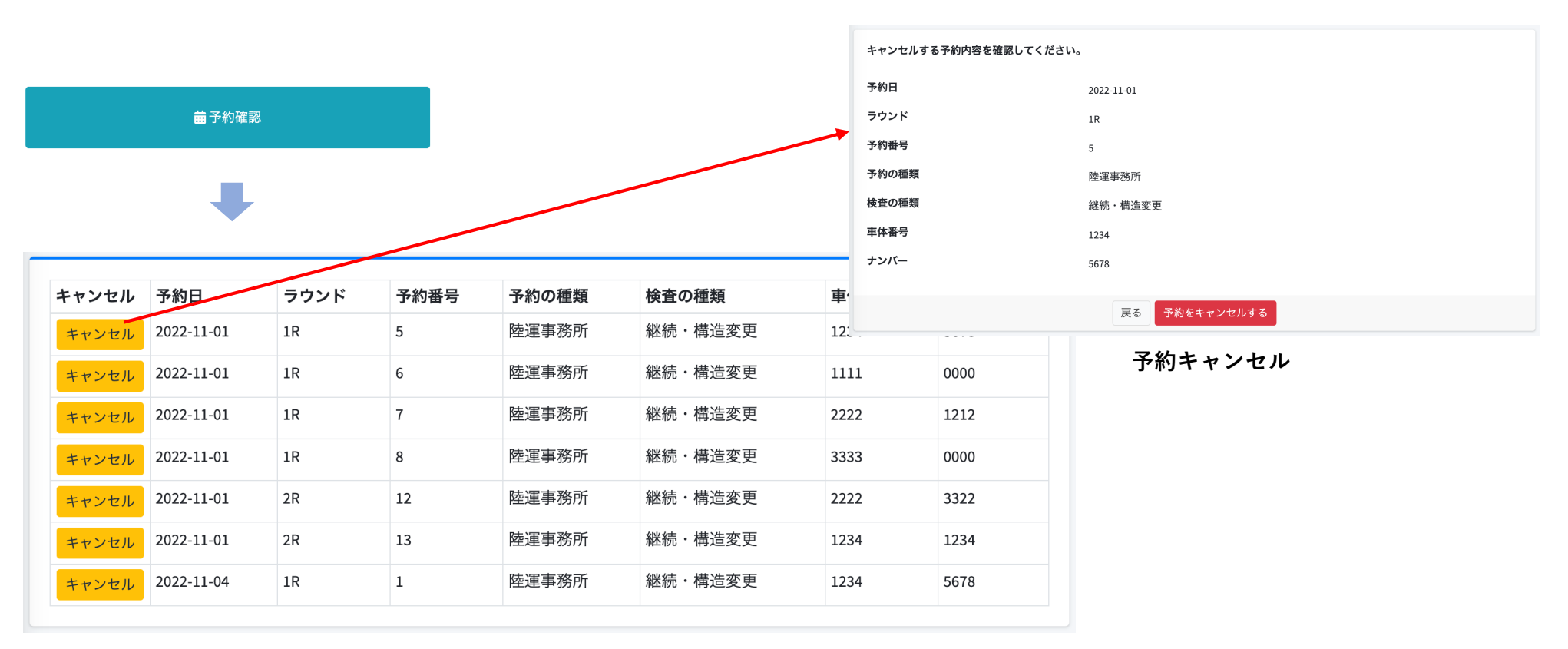

予約一覧

### インターネット予約をご利用する前にご確認ください

インターネット予約を利用するにはインターネットに接続できる端末が必要です。

■事務所、工場のPCはインターネットに接続できますか?

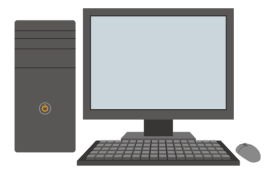

Windowsの場合、Edge, Chromeをお使いください。 Macの場合、Safari, Chromeをお使いください。

■スマホでもご利用いただけます。

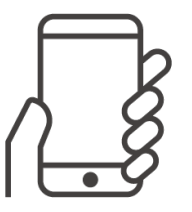

iPhoneの場合、Safari, Chromeをお使いください。 Androidの場合、Chromeをお使いください。

■申し訳ございません、ガラケーではご利用できません。

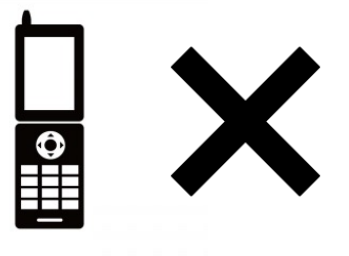

電話音声ガイド予約は引き続きご利用いただけます。